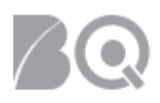

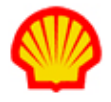

## Accept or Reject a Project Agreement or eSOW

This job aid describes the steps necessary for a supplier to accept or reject a SOW (Statement of Work) or Project Agreement.

User role requirements for project tasks are provided at the end of this document.

## To review the Project Agreement / eSOW:

- 1. Log in to IQNavigator using your *user name* and *password* and go to your Alternate UI dashboard.
- 2. Use either the Project Agreements pull-down menu list in the header bar or one of your dashboard Projects hyperlinks to access your Project Agreements list screen.

| QN 🗸 Jobs 🗸 Pro             | ojects 🗸   | Resources 🗸 | Work Orders/Assignments $\checkmark$ | Time/Expense ✓ | Reports 🗸 | Invoicing 🗸 | Set Up ∨ |                                                          |     |
|-----------------------------|------------|-------------|--------------------------------------|----------------|-----------|-------------|----------|----------------------------------------------------------|-----|
|                             | Project RF | xs          |                                      |                |           |             |          |                                                          |     |
| Activities                  | Project Ag | reements    | ←                                    | -              |           |             |          | Status 👔 Recalcula                                       | ate |
| General                     |            |             | System Updates                       |                |           |             |          |                                                          |     |
| Logout                      |            |             | None available                       |                |           |             |          | Jobs<br>Available Jobs                                   | 30  |
| Time/Expense                |            |             |                                      |                |           |             |          | Projects                                                 |     |
| Create Expense              | Report     |             |                                      |                |           |             |          | My Effective Project                                     |     |
| Create Timecard             | d          |             |                                      |                |           |             |          | Agreements                                               | 0   |
| View Expense Re             | eport List |             | News and Updates                     |                |           |             |          | My Pending Effective<br>Project Agreements               | 0   |
| Jobs<br>View Job Opport     | tunities   |             |                                      |                |           |             |          | Supplier Organization<br>Effective Project<br>Agreements | 0   |
| Projects<br>View My Archive | ed Projec  | ts          |                                      |                |           |             |          | Supplier Organization<br>Pending Effective               | 0   |
| View My Project             | ts 🧹       |             |                                      |                |           |             |          | Project Agreements                                       |     |
| View Project RF:            | xs         | * · · · · · |                                      |                |           |             |          | Available RFxs                                           | 0   |

**NOTE**: If your user role visibility settings allow you to view all project agreements for your organization (e.g., Organization Supplier Project Manager), you will need to use the Search & Filter feature on the Project Agreements list screen to view a complete list of project agreements. A project agreement ready for approval has a status of 'offered' or 'reinstated'. Set the filters as shown below to create a complete list.

| Search & Filter (supplier organization                                     | projects)                                                                                                    |                                                                                  |               |                  |                       |                                     |
|----------------------------------------------------------------------------|----------------------------------------------------------------------------------------------------|----------------------------------------------------------------------------------|---------------|------------------|-----------------------|-------------------------------------|
| Search                                                                     | ptions:                                                                                                    |                                                                                  |               |                  |                       | Always Show Search & Filter Options |
| Search Criteria:<br>Criteria 1                                             | Project Agreement Status * 🔹 🔻                                                                                                    | Completed<br>Declined<br>Effective<br>Pending<br>Pending Effective<br>Terminated |               | »<br>><br><<br>« | Offered<br>Reinstated | Add Criteria                        |
| Save Sea<br>Actions: Search                                                | Filter: supplier organization projects<br>my archived projects<br>my current and archived project agreements<br>my project agreements<br>my projects<br>supplier organization archived project | nts                                                                              |               |                  |                       |                                     |
| Displaying 1 - 10 of 151 items<br>Project Agreements - Supplier Organizati | on Proj<br>supplier organization current and arch<br>supplier organization effective project<br>supplier organization pending effective<br>supplier organization projects                      | ived projects<br>agreements<br>e project agreements                              | > <b>&gt;</b> |                  |                       | Results per Page: 10 ▼ →            |

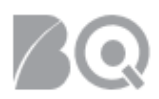

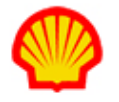

3. Scroll through the list to locate the SOW/project agreement you want to review.

| Search & Filter (my projects)                                   |                                                     |                                                     |                                                       |                                       |                                                                  |                                |                                   |                                              |
|-----------------------------------------------------------------|-----------------------------------------------------|-----------------------------------------------------|-------------------------------------------------------|---------------------------------------|------------------------------------------------------------------|--------------------------------|-----------------------------------|----------------------------------------------|
| Displaying 1 - 1 of 1 items<br>Project Agreements - My Projects | Restore Default So                                  | ort Order Export                                    |                                                       |                                       |                                                                  |                                |                                   |                                              |
| Project Agreement /<br>Effective Change Request #               | <ul> <li>Change Request<br/>In Process #</li> </ul> | <ul> <li>Project Agreement</li> <li>Name</li> </ul> | <ul> <li>Supplier Project</li> <li>Manager</li> </ul> | <ul> <li>Billing Submitter</li> </ul> | <ul> <li>Iotal Milestone</li> <li>Reimbursement Amoun</li> </ul> | <ul> <li>Start Date</li> </ul> | <ul> <li>Last Modified</li> </ul> | <ul> <li>Project Agreement Status</li> </ul> |
| 12212262                                                        |                                                     | Test PA - training                                  | Hosa, Goirza                                          |                                       | 0.00                                                             | 1/1/19                         | 2/7/19 3:17<br>PM                 | Offered                                      |

4. Click the Project Agreement / Effective Change Request # hyperlink in the left-hand column. The Project Agreement record opens in <read-only> format for your review.

| i Project Agreement - Test PA - Training (12212262) |                                                                                                    |                           |
|-----------------------------------------------------|----------------------------------------------------------------------------------------------------|---------------------------|
| Actions:                                            | Return To List Approve Reject Print                                                                    |                           |
| Agreement Details                                   |                                                                                                    |                           |
| Project Agreement Name:                             | Test PA - training                                                                                     | Project Identifier: 12345 |
| Project Agreement Status:                           | Offered                                                                                                |                           |
| Buyer Organization:                                 | Lixplorally energy Pix dual for Cartada HPW (, Muspein ()                                              |                           |
| Supplier Organization Reporting Alias:              | TST am2rShell                                                                                          |                           |
| Purchase Contract Start Date:                       | 1/1/19                                                                                                 |                           |
| Purchase Contract End Date::                        | 12/31/19                                                                                               |                           |
| Location of Work::                                  | AB-LIVINGSTON PLACE-CALGARY United States Calgary                                                      |                           |
| Organization Unit                                   |                                                                                                    |                           |
| Global Contract No.                                 | No MSA Available                                                                                       |                           |
| Expenses                                            |                                                                                                    |                           |
| Other                                               | :                                                                                                    |                           |
| Note                                                | The rates in this Purchase Contract are effective rates<br>on the creation date of the Contract unless |                           |
| Sebedulo 1                                          | adjusted later and should not be used for future reference.                                            |                           |
| Schedule 1<br>Document Attachment 2                 | Project Description and invoice Options                                                                |                           |

5. *Optional*: Click the hyperlink in the **SOW Attachment** section to view the SOW document or use the print button in the Actions section at the top of the screen to print the SOW for offline review.

## To accept a Project Agreement:

- Complete Steps 1 through 5 as listed above.
- 6. Click the **approve** button ( Approve ) in the Actions section at the top of the screen to accept the project agreement. The system returns you to the Project Agreements list screen and the status of the project agreement updates to "Effective".
- 7. Assign a Billing Submitter to your approved Project Agreement. Although this is a separate process, it should be completed as soon as the Project Agreement is accepted to ensure that there are no delays in future project related payments. The Billing Submitter is the only supplier user role with visibility to view and submit project-based payment requests (e.g., milestone) for approval by the buyer organization. The role of Supplier Project Manager and Billing Submitter can be assigned to the same user but these roles can be assigned to different users as well.

To assign a Billing Submitter to a Project Agreement:

a. Complete Steps 1 and 2 as detailed in the section above.

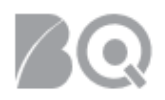

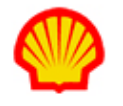

b. Locate the project to which you need to assign the Billing Submitter, then select manage project in the Actions column drop-down selection list and click the blue Go arrow (-).

| Project Agreements - My Effective Project Agreements Restore Dafault Sort Order Export |                                                                   |                          |                                       |                                                                                                    |                |                            |                | i   |
|----------------------------------------------------------------------------------------|-------------------------------------------------------------------|--------------------------|---------------------------------------|----------------------------------------------------------------------------------------------------|----------------|----------------------------|----------------|-----|
| Project Agreement / Effective Change Request # > Change Request In Process #           | > Project Agreement Name                                          | Supplier Project Manager | > Billing Submitter                   | > Total Milestone Reimhursement Amount                                                                                                    | A Start Date   | > Project Agreement Status | > Actions      |     |
| Toject Agreement / Enective change Request # + Change Request III Tocess #             | · Troject/greement nume                                           | Supplier Hoject Hanager  | <ul> <li>Dining Subinities</li> </ul> | For an information of the real of the real | ··· Start Date | F Troject Agreement Status | · Actions      |     |
| 6477671 / 4                                                                            | Annue Element Emiliation<br>of Tipe Espansion (ekt194<br>3078272) | Arwambdis, Jonaria       | Arwanili dis,<br>Inizal di            | 0.00                                                                                                    | 10/1/15        | Effective                  | manage project | • • |
| 7220885 / 5                                                                            | 5 AM Regeling<br>Vacatiespicent.bx<br>Weingnep                    | liengesker, Lersen       | Arsenikirlis,<br>Junaiki              | 0.00                                                                                                    | 3/1/16         | Effective                  | manage project | • → |

c. Click the **Visibility** tab on the Project Management tabs screen. The Project Management – Visibility screen displays.

| Project Management - Test PA (12204262) Close        |                               |               |               |
|------------------------------------------------------|-------------------------------|---------------|---------------|
| Project Agreement Transactions Create Project Agreem | ent Transaction Resource      | es Visibility | Collaboration |
| Actions                                              | Save Changes Cancel Ch        | anges         |               |
| Project Assignments                                  |                               |               |               |
| Supplier Project Manager : * 👔                       | < select value> 🗸             |               |               |
| Billing Submitter:*                                  | < select value> 🗸             |               |               |
|                                                      | * indicates a required field. |               |               |
|                                                      |                               |               |               |
|                                                      |                               |               |               |

- d. Notice that the Supplier Project Manager field defaults to the Supplier Project Manager selected by Shell when the project agreement was created. Use the drop-down selection list if this needs to be updated.
- e. Use the drop-down selection list to assign the Billing Submitter.
- f. Click **save changes** (<sup>Save Changes</sup>) in the Actions section to continue. A Validation Message displays to indicate, "You have saved successfully."
- g. Click the **close** button (<sup>Close</sup>) in the header bar to return to the Project Agreements list.

## To reject a Project Agreement:

- Complete Steps 1 through 5 as listed above.
- 6. Click the **reject** button (<sup>Reject</sup>) in the Actions section at the top of the screen to decline the project agreement or request modifications from the Shell Project Manager. The Enter Reasons for Rejecting Project Agreement screen displays.

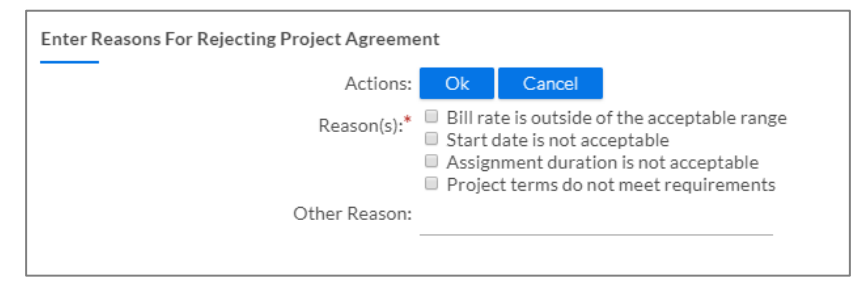

7. Use the checkbox to indicate why you are rejecting the project agreement. *Optional*: Use the **Other Reason** text box to explain why you are rejecting the project agreement.

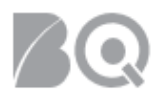

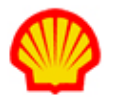

**NOTE**: You may choose more than one checkbox and the Reason(s) list may vary depending on the type of project agreement.

8. Click the **Ok** button (<sup>Ok</sup>) in the Actions section at the top of the screen to complete the process. An email notification, including your reasons, is sent to the Shell Project Manager. The system returns you to the Project Agreements list screen and the status of the project agreement updates to "Declined".

USER ROLE REQUIREMENTS:

Project Payment Requests access is limited to the following user roles:

- Billing Submitter -- ability to view and submit project-based milestone invoice requests
- Organization Supplier Project Manager ability to view ALL project agreements within their system organization structure
- Supplier Project Manager ability to respond to project agreements

If you need access to project-based files, please contact your supplier firm to have your IQN user profile adjusted.